**Operating Instructions** 

# Shop Scale UC3-GTouch...

## be connected be successful

**Operating Instructions** 

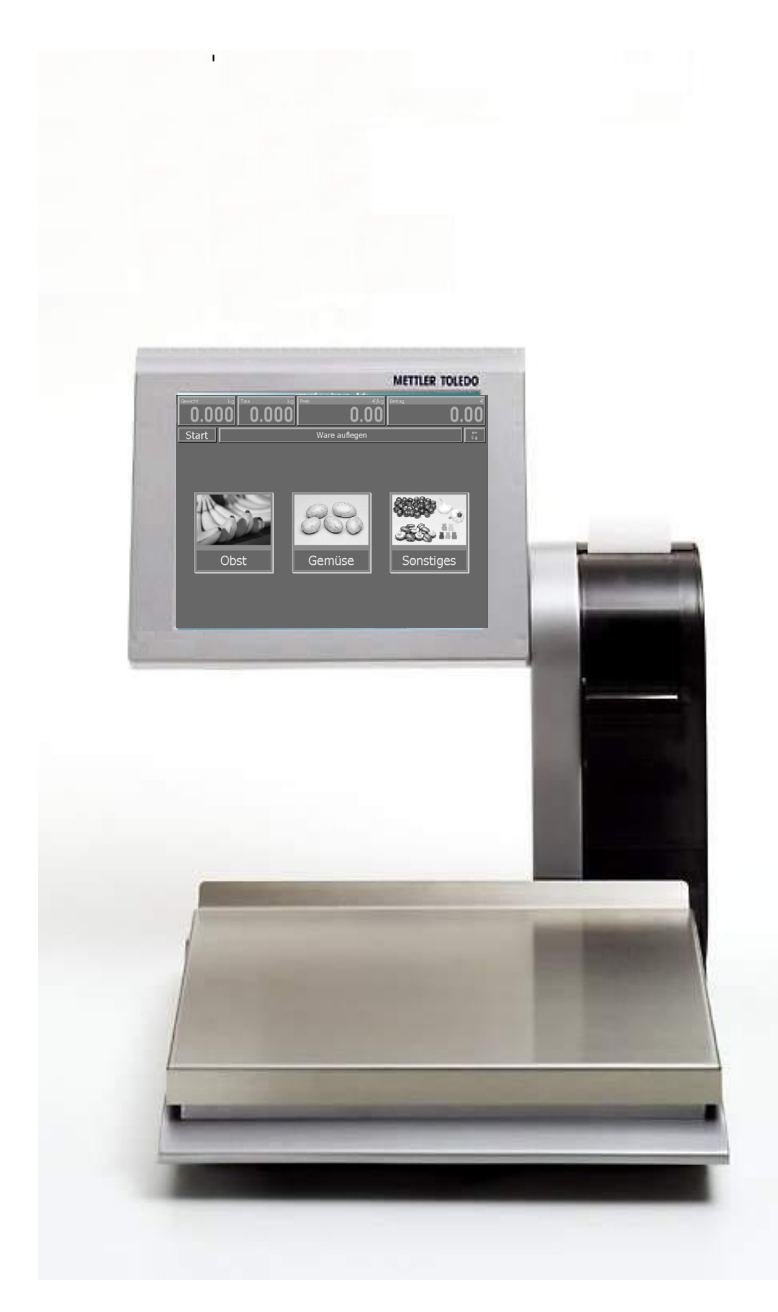

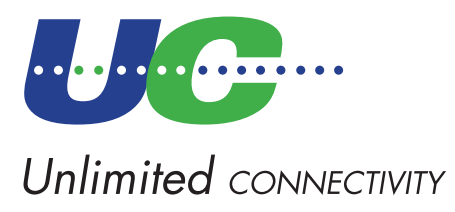

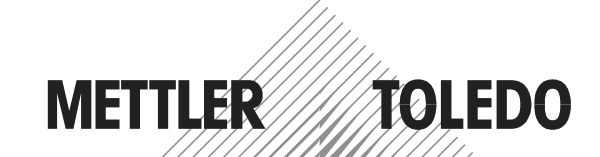

© Mettler-Toledo (Albstadt) GmbH ME-2201 0431A Printed in Germany 0805/2.11

### **Declaration of conformity**

#### We, Mettler-Toledo (Albstadt) GmbH Unter dem Malesfelsen 34 D-72458 Albstadt

declare under our sole responsibility that the product

Shop Scale model UC3 - GTouch...

starting from serial number 2664654

to which this declaration relates, is in conformity with the following standards and directives:

| Council Directive                                                                                                    | Norm                         |
|----------------------------------------------------------------------------------------------------|------------------------------|
| About electromagnetic compatibility 89/336/CEE;<br>directive amendment 92/31/CEE; 93/68/CEE                                                                                                 | EN 61000-6-1<br>EN 61000-6-3 |
| Relative to electrical supplies for interior use<br>with limited voltages defined 73/23/CEE;<br>directive amendment 93/68/CEE                                                               | EN 60 950                    |
| Non automatic Balances and Scales 90/384/CEE;<br>directive amendment 93/68/CEE                                                                                                    | EN 45501                     |
| About electromagnetic compatibility (EMC)<br>- Part 3-2: Limits for harmonic current emission<br>(equipment input current up to and including 16 A per phase)<br>Extension prA14 15.09.2000 | EN 61000-3-2                 |

#### Albstadt, August 2005

Peter Bürker, General Manager

#### Mettler-Toledo (Albstadt) GmbH

am

Dr. Andreas Rinn, Quality Manager

| Contents Po                                                                                                    | age                                          |
|----------------------------------------------------------------------------------------------------|----------------------------------------------|
| Declaration of conformity                                                                                                    | 2                                            |
| Calibration Instructions                                                                                                    | 4                                            |
| Installation Instructions                                                                                                    | 5                                            |
| Safety Instructions                                                                                                    | 5                                            |
| Product description                                                                                                    | 6                                            |
| Touch Screen (example of Layout)                                                                                                    | 7                                            |
| Maintenance of Self-Service scale<br>Cleaning of print head<br>Maintenance of Touch Screen<br>Cleaning of scale<br>Replacement of label roll | 8<br>8<br>8<br>8<br>9                        |
| Instructions for thermal paper and thermal labels                                                                                            | 9                                            |
| Functions in the Self-S. Mode                                                                                                    | 10<br>. 10<br>. 10<br>. 10<br>. 11<br>. 11   |
| Operation with symbol keys                                                                                                    | 12                                           |
| Non Sales Mode                                                                                                    | 13<br>. 13<br>. 14                           |
| NonSalesMode (- Data maintenance)<br>Article (411)<br>Keyboard Touch Self-S. (4+13)<br>Modification of keyboard layout                       | 15<br>. 15<br>. 17<br>. 18                   |
| NonSalesMode (- Reports)<br>Intermediate turnovers (51)<br>Vx/Scale report<br>Department report<br>Article report<br>Article groups report   | 21<br>. 21<br>. 22<br>. 22<br>. 23<br>. 23   |
| Turnovers (52)<br>Department report<br>Vx/Scale report<br>Clear turnover layer<br>Article report<br>Article groups report                    | . 24<br>. 25<br>. 25<br>. 26<br>. 26<br>. 26 |
| NonSalesMode (- configuration)<br>Configuration-Self-Service - Layout(824)                                                                   | <b>27</b><br>. 27                            |

## **Calibration Instructions**

Important note on calibrated scales in EEC-countries

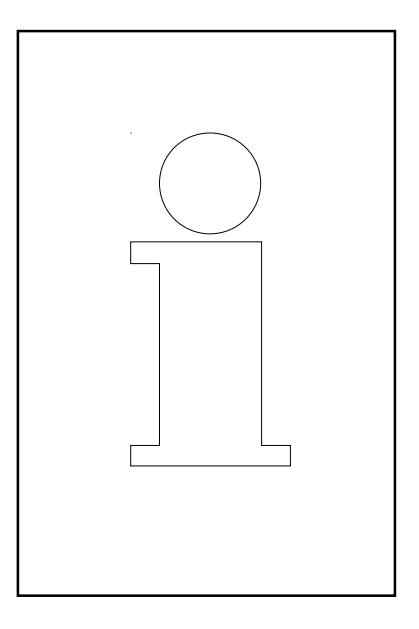

## Μ

Factory calibrated scales carry the preceding identification on the packaging label.

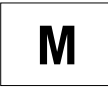

Scales identified by the green M-Label applied on the calibration mark can be operated immediately.

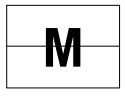

Scales calibrated in two steps carry the preceding identification on the label applied to the package.

These scales have already been calibrated (declaration of construction conformity according to EN 45501-8.2) and have to be calibrated again on the working place. This calibration has to be conducted by the certified METTLER TOLEDO Service.

Please contact your METTLER TOLEDO technical service.

Shop scales, used for legal trade are submitted to calibration.

Please respect the current calibration directives in your country.

## Safety Instructions

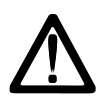

Do not use the scale in the proximity of an explosive gas mixture, of vapors, steam, or dust!

Any electrical device, not equipped with a specific "e" type of protection and used in an area with an explosive atmosphere represents an important danger in this environment!

To prevent any accident, only qualified service personnel is authorized to open this device!

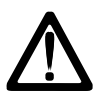

CAUTION! DANGER OF EXPLOSION IN CASE OF INPROPER REPLACEMENT OF BATTERY. DISPOSAL OF USED BATTERIES ACCORDING TO INSTRUCTIONS.

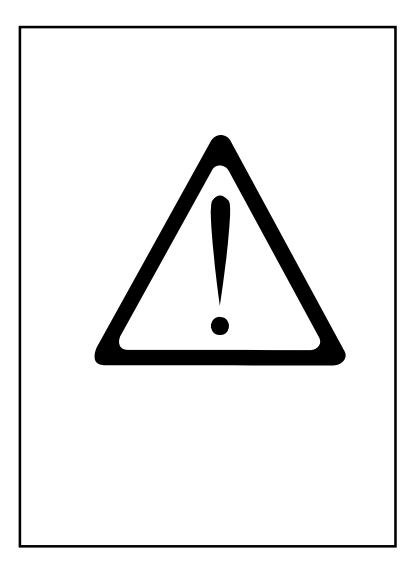

## Installation Instructions

In general, your scale is part of a scale network. The installation, leveling and application are handled by METTLER TOLEDO or an authorized dealer. During the introduction you will be comprehensively trained and receive all necessary documentation. Your scale should only be connected to the mains with the power cord supplied.

The water level is used to level your scale. It is fixed at the back of the device. The correct alignment (air bubble has to be in the center of the water level) of the device can be achieved by adjusting the adjustable scale feet. The water level should be checked regularly to assure a correct level reading. When moving the scale, the level should be checked and corrected if necessary.

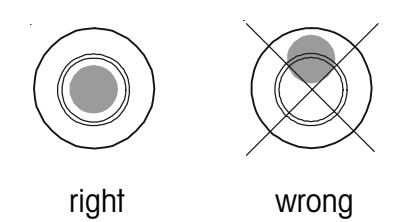

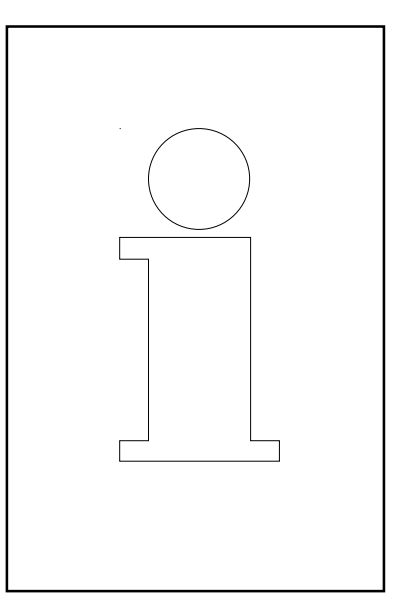

## **Product description**

#### General

The UC-GTouch is an expansion of the UC3 range of scales. This expansion consists of a Self-Service scale with a large Touch Screen Display. With the use of a Touch Screen user interface it is possible to also control Self-Service scales from the central office without any limitation; no more need to exchange the paper pictograms!

The previous limitation regarding the amount of available PLU's on the scale caused by the selected Self-Service keyboard no longer exists. Any amount of PLU's can be displayed. At the same time, the ergonomic user interface (which realizes the latest Usability Engineering know-how) in combination with the structured desktop and the intelligent search function ensures that the user can find his article fast and reliable at any time.

The user interface can be arranged or rearranged at any time corresponding to the current and personal requirements of the customer. Hence Corporate Design can be realized without any limitation. The UC3-TouchDesigner is a comfortable PC-Tool available for this purpose.

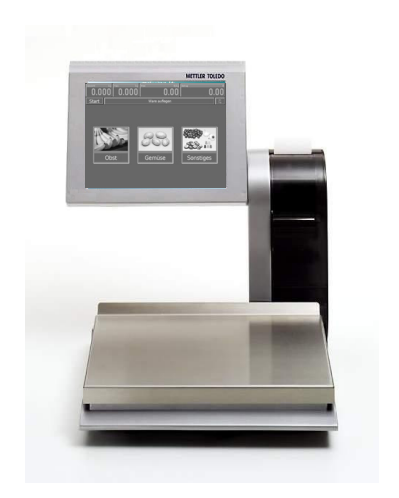

Front view UC3-GTouch

#### **Touch Screen**

The UC3-GTouch is delivered with a 18 Bit TFT Touch Screen Display of 10.4". The resolution is 800 x 600 pixels. The Touch Screen functions based on the resistance principle: that means that the function of the UC3-GTouch Touch Screen Display only depends on the applied pressure and not on the material itself; therefore, the Touch Screen can also be operated with rubber gloves.

#### **External Interfaces**

The UC3-GTouch is equipped with one Ethernet, two USB, and one serial (COM1) interface as well as one cash drawer interface.

#### **Thermal printer**

The UC3-GTouch is equipped with a fast graphic label printer of 2". Print width: 54mm; Resolution: 432 Dots, 8 Dots/mm; Max. print speed 125 mm/s

#### Weighing range

| 6kg  | 15kg      | 3kg/6kg | 6kg/15kg | 12kg | 30kg  |
|------|-----------|---------|----------|------|-------|
| Grad | uation    |         |          |      |       |
| 2g   | 5g        | 1g/2g   | 2g/5g    | 2g   | 5g    |
| Mini | mum load* | )       |          |      |       |
| 40 g | 100 g     | 20 g    | 40 g     | 40 g | 100 g |

\*) EC: Printout under minimum load possible, but not for price labelling

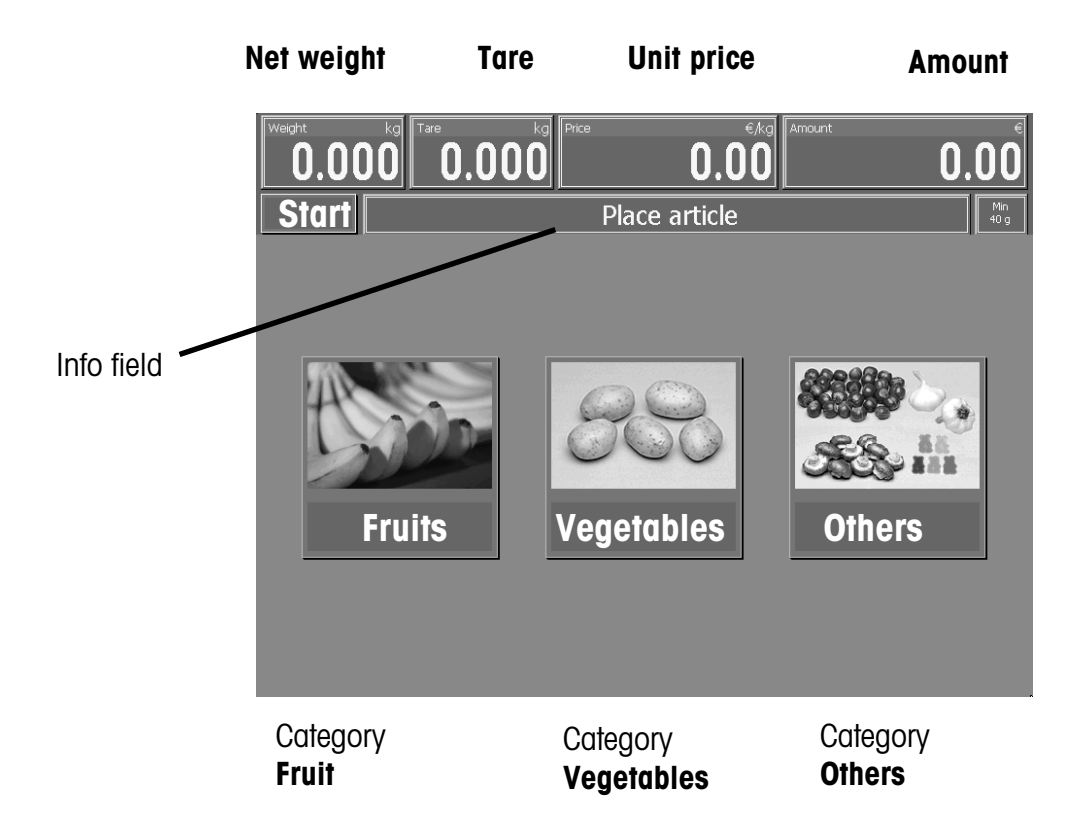

## **Touch Screen (example of Layout)**

Pictures of the category Fruit (with picture + shelf number)

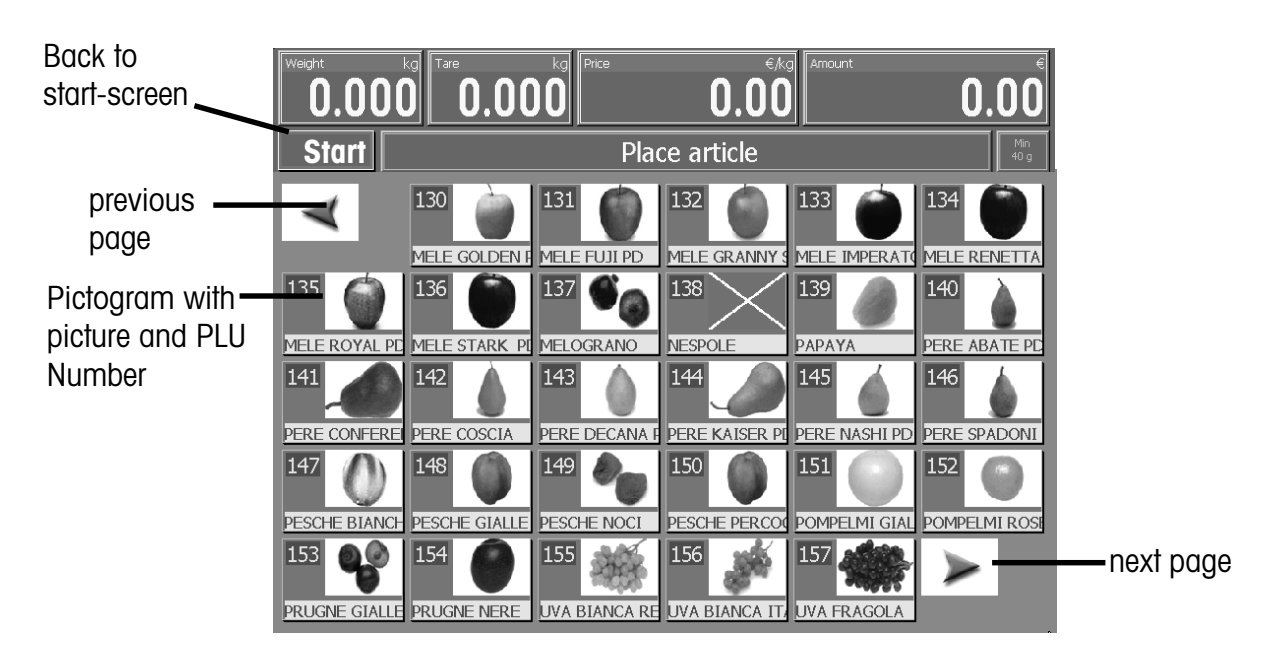

Picture of an article in the category Fruit (with article short name, picture + shelf number)

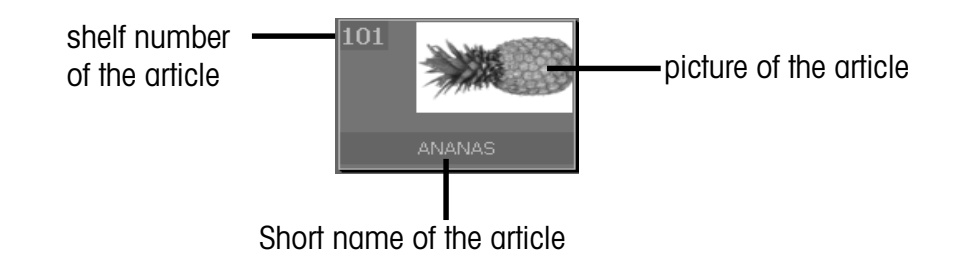

## Maintenance of Self-Service scale

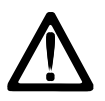

Prior to any intervention always pull mains plug from wall outlet.

#### **Cleaning of scale**

- Switch off scale and pull mains plug.
- Clean scale with a moist (not wet) cloth.
- Connect mains plug and switch on scale again.

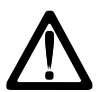

Clean scale with a normal detergent only.

#### Cleaning of print head

- Switch off scale and pull mains plug.
- Open door.
- Press release lever **downwards**.
  The print head folds upwards.
- Take off cap from the cleaning pen.
- Clean the front part of the print head with the moist tip of the pen.
- Press print head **downwards** until it latches again.
- Close cleaning pen with cap.
- Connect mains plug and switch on scale again.

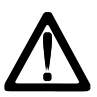

For cleaning of the print head only use the included cleaning pen. With other objects the print head could be damaged.

#### **Maintenance of Touch Screen**

The Touch Screen requires only little maintenance. For regular cleaning, the use of dry cloths or soft cloths with a neutral detergent (e.g. Ethanol) or a special Touch Screen cleaner is recommended.

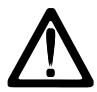

Please do not use any organic acid or alkaline solutions for cleaning!

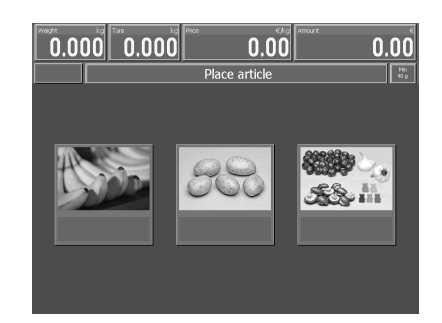

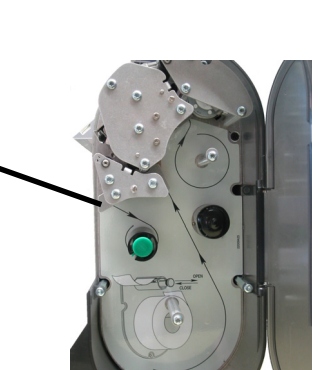

 $\cap$ 

#### Replacement of label roll

- Switch off scale and pull mains plug.
- Open printer door.
- Remove the core of the empty roll.
- Press release lever downwards. The print head folds upwards.
- Pull wind-up spindle upwards and remove carrier tape.
- Insert new label roll as shown in opposite illustration.
- The leading edge of the paper is on the left side.
- Insert carrier tape in wind-up spindle.
- Pull thermal paper towards front until correct tension is reached.
- Press print head **downwards** until it latches again.
- Press paper feed key until a label is pushed out and correct tension of carrier tape is reached.
- Close printer door.

## Instructions concerning thermal papers and thermal labels

The printer of the UC shop scales is a thermal printer. For this thermal printer, you should only use thermal paper or thermal labels from METTLER TOLEDO. These two types of paper have been submitted to a long-time test by Mettler Toledo and then released. They are also approved by the calibration authority to be used on UC shop scales.

If you use thermal paper or thermal labels other than those mentioned above, the print quality and lifetime of the print head risk to be diminished. In such a case, warranty for the thermal printer is void.

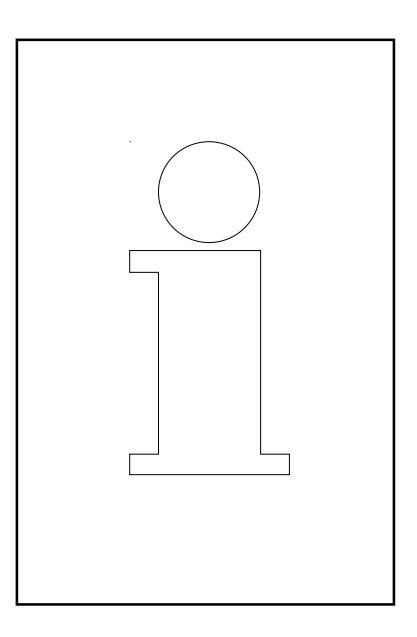

## Functions in the Self-S. Mode

These functions of the Self-S. mode can only be selected if the weight indication shows "Zero "**0.000**" or underload "====".

#### Paper feed

Press weight field and price field subsequently within 0.5 seconds.

Empty label is pushed out; apply for example after change of paper.

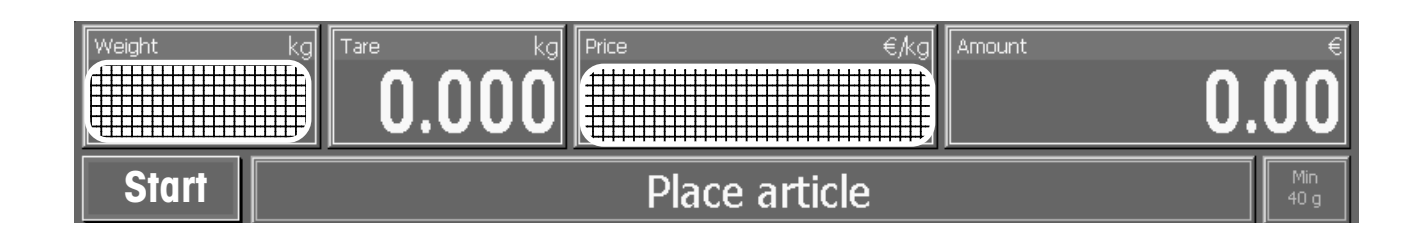

#### Sensor adjustment

Press **weight field** and **info field** subsequently within 0.5 seconds. In case of error messages related to the label.

e.g.: wrong label

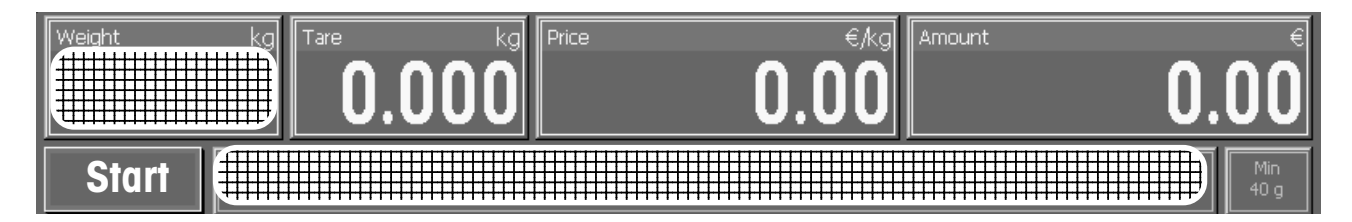

Primary tare off/on

Press weight field and tare field subsequently within 0.5 seconds.

Tare is valid for **all** articles e.g.: same container.

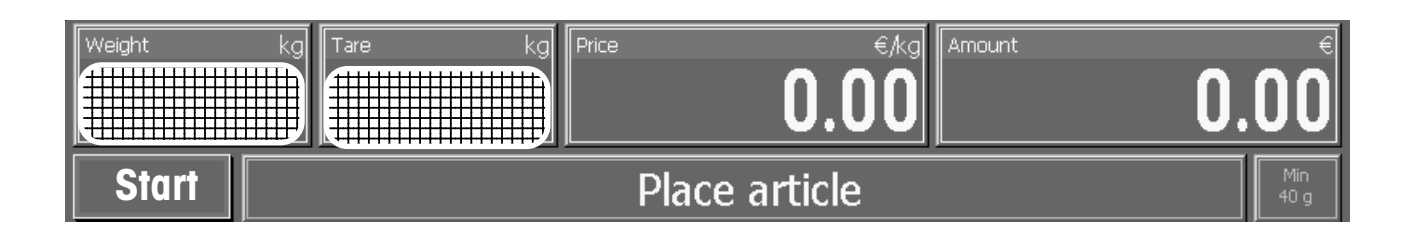

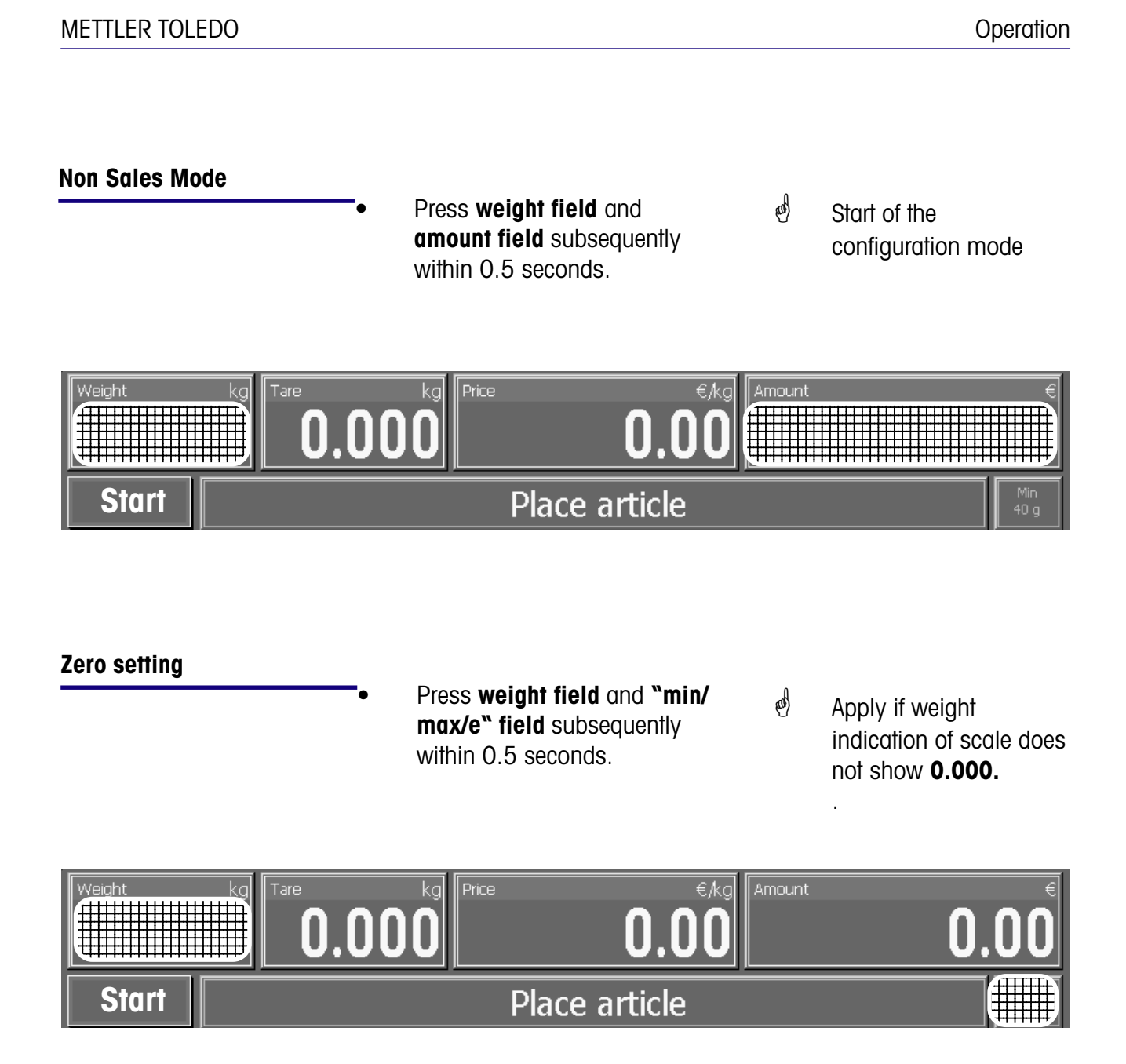

The scale is equipped with an automatic zero setting device which means that small weight modifications are compensated automatically (e.g. rests of grease on the weighing platform). The zero setting device is deactivated if a packaging weight is tared. After cleaning from dirt with the scale switched on, the display can show:

- a negative weight value,
- or underload "I\_\_\_\_I".

#### Solution:

Zero setting of scale

#### If the error message appears again:

• Switch the scale off and on again (automatic zero-setting at switch-on).

## **Operation with symbol keys**

#### Operation with symbol keys

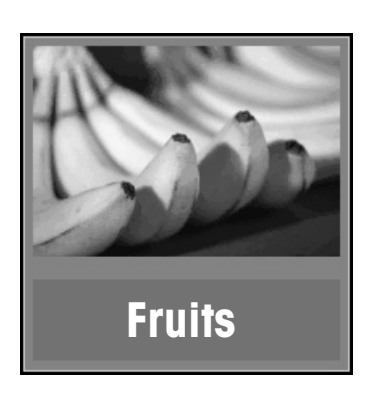

- Place goods to weigh on weighing platform
- Press category key

The weight is shown on the display.

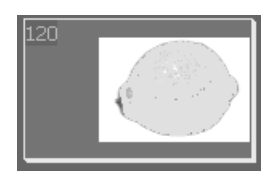

- Press symbol key
- Label is printed
- Remove label and stick it to weighed goods
- Place next goods to weigh on weighing platform

The display shows article name, unit price and end price of the article.

At stable weight of scale.

## Non Sales Mode

The Non Sales Mode (configuration mode) of the Self-S. mode can only be selected if the weight indication shows "Zero **"0.000"** or underload **"===="**.

#### Start Non Sales Mode

Press weight field and amount field subsequently within 0.5 seconds.
 Weight trave kg D.000 Price €/kg 0.000
 Start 0 the configuration mode

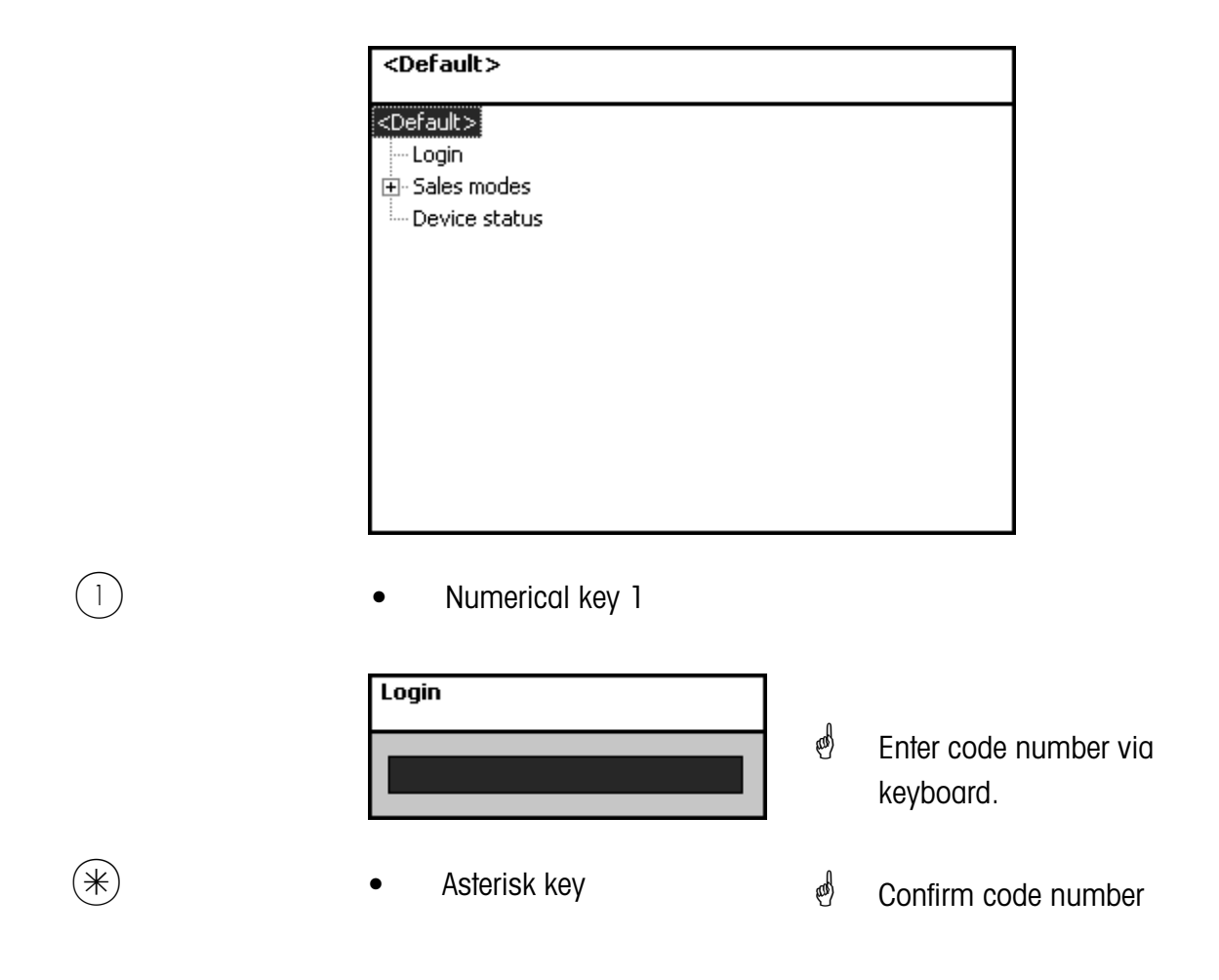

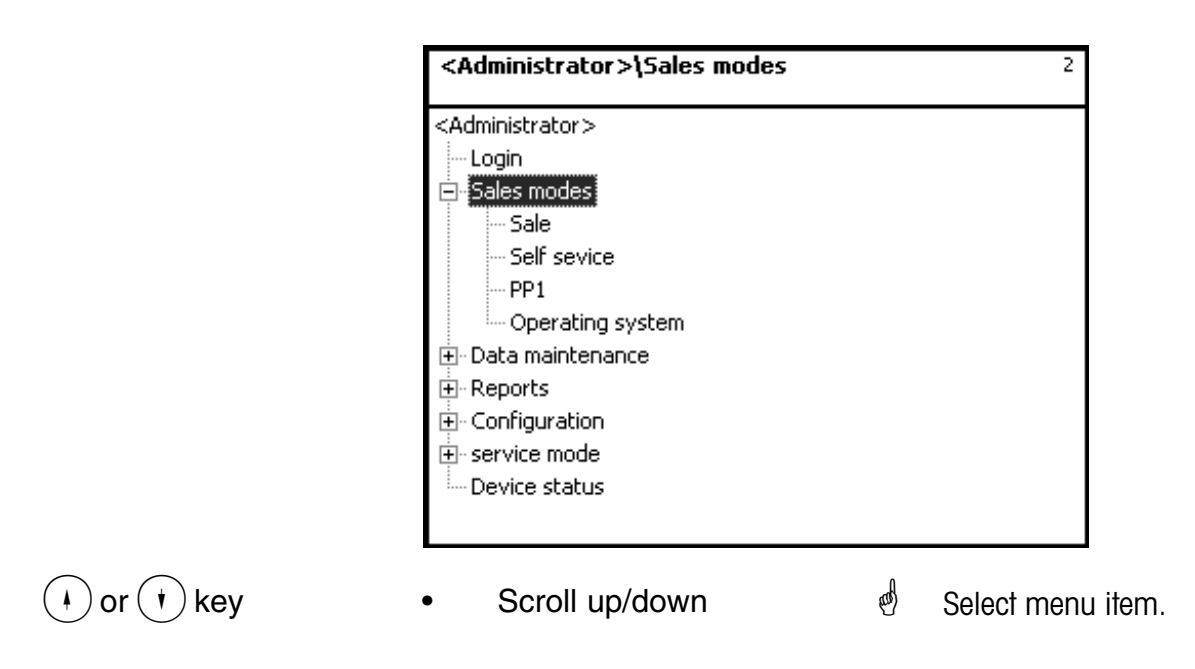

#### Quick start in a menu

Note:

Every menu has its own number. To start the desired menu, you only need to enter the number of the appropriate menu after login.

| Data maintenance\article\Article data  411    Create/Modify  list |
|-------------------------------------------------------------------|
| <u>Create/Modify</u> list Delete                                  |
|                                                                   |
| Dept. nbr.: PLU nbr.:                                             |
|                                                                   |
| Name: REPARTO ORTOFRUTTA                                          |

Enter figures 4 1 1

æ

Create, modify, list, delete

Data maintenance/Article

## NonSalesMode (- Data maintenance)

#### Article (411)

#### create, list, delete

#### Quick start with 411;

In this window you can enter the basic data of an article or modify the data of an existing article.

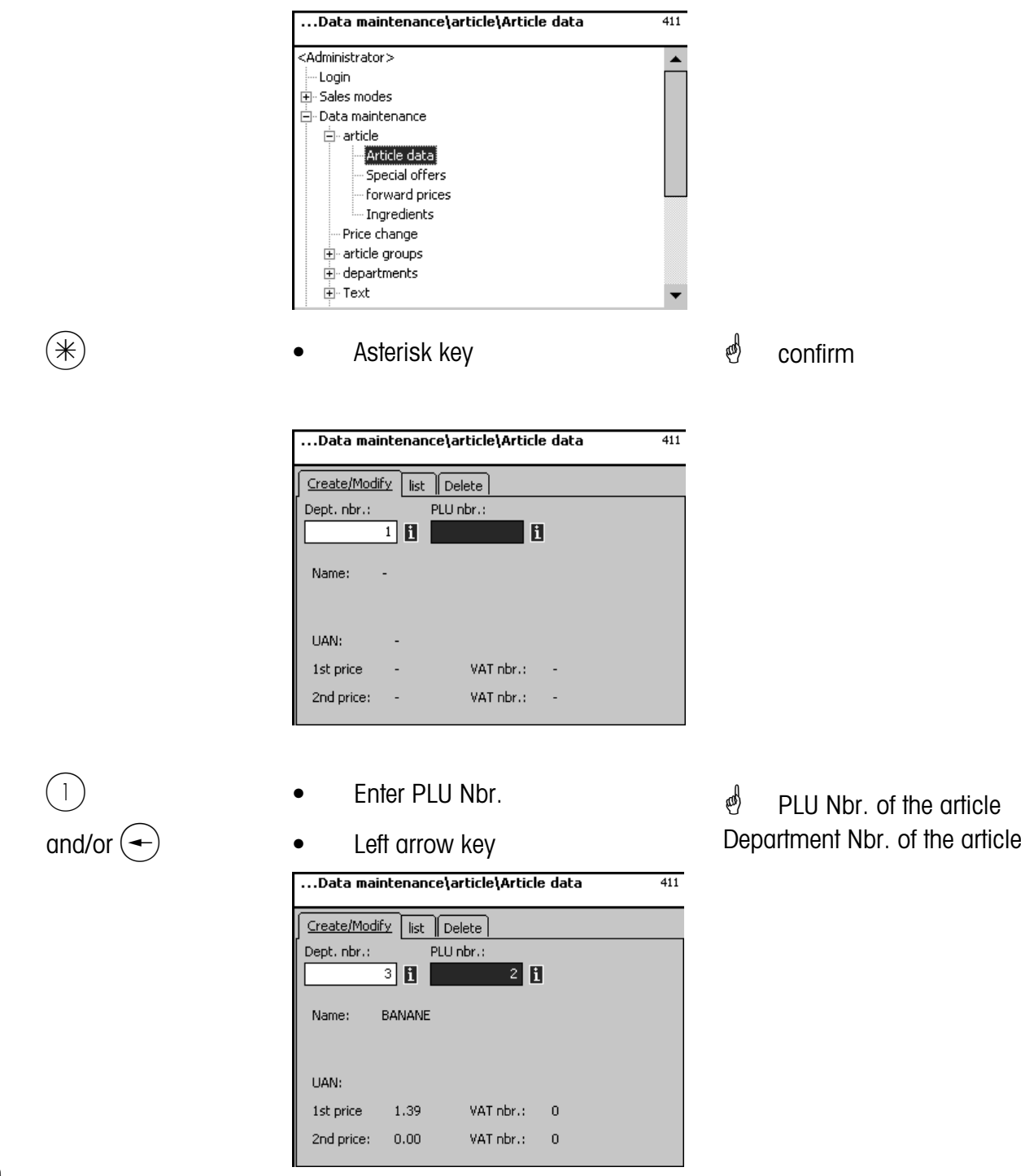

PLU Nbr. max. 6 digits

**Dept. Nbr.** max. 6 digits; this information is necessary if the new article has to be transmitted to all scales in this department.

|             | Create/Modify    list    Delete      Dept. nbr.:    PLU nbr.:      3    2    1      Name:    BANANE      UAN:    1st price    1.39    VAT nbr.:    0  |            |                                                |
|-------------|----------------------------------------------------------------------------------------------------|------------|------------------------------------------------|
| *           | Asterisk key                                                                                                    | 쪵          | confirm                                        |
|             | article\Article data\Modify    411      Dept. nbr.: 3 PLU nbr.: 2    Pata 1    Data 2    Data 3    Label    Label      1st price    VAT nbr.:    UAN: | ේ<br>the o | A field for entries with article data appears. |
| >> <br>code | Code key                                                                                                    | ø          | Select tab Data 2.                             |

...Data maintenance\article\Article data

411

#### Entries tab "Data 2":

**Short text:** The short form of the article text (max. 20 digits) will be displayed under the pictogram of the article if the short text field is available in the layout of the Touch Screen.

Purchase price: Purchase price of article.

**Customer ID:** Shelf number resp. storage location of the article will be displayed under the pictogram of the article if the Customer ID field is available in the layout of the Touch Screen.

#### Keyboard Touch Self-S. (4+13)

#### create, modify, delete

#### Quick start with 4+13;

In this window you can select different Touch Screen Layouts or modify Layouts (add new articles with pictogram, etc.).

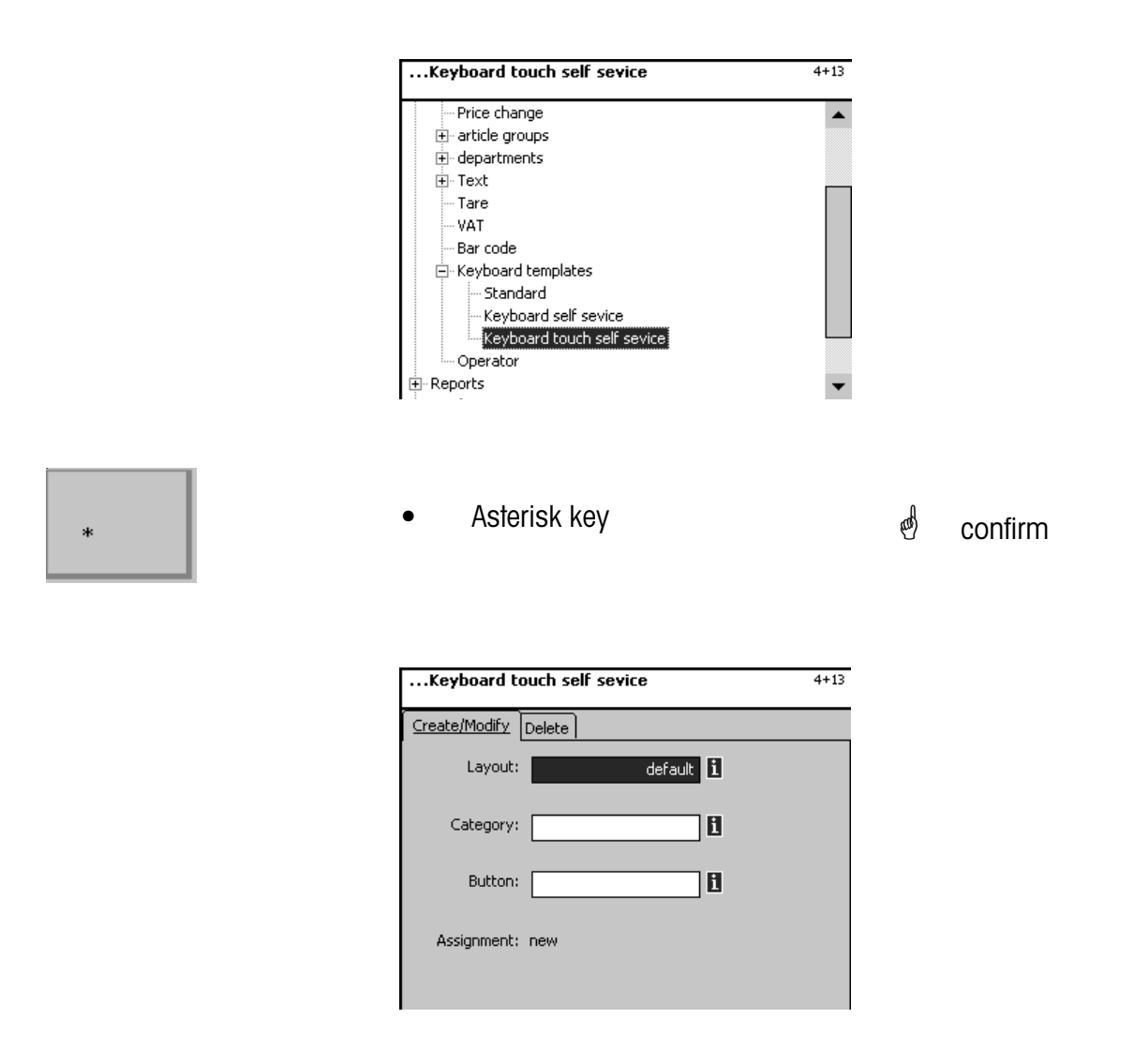

- Layout: Selection of different types of the Touch Screen Layouts.
- Category: Selection of category.
- **Key:** Selection as PLU key, forward (forward key) or back (back key) in the selected category.

If this field appears, you can display the available information in the form of a list and select from it with the reference - key.

#### Modify keyboard layout

| - Select Layout (default setting) | Layout:   | default <b>i</b> |
|-----------------------------------|-----------|------------------|
| - Select category                 | Category: | fruits <b>i</b>  |
| - Select type of key              | Button:   | Preset i         |

In case of a preset key, the appropriate key number must always be entered. Counting mode on the screen is from the top left to the bottom right.

In case of a forward or back key, the side of the screen on which they are located must be entered as well.

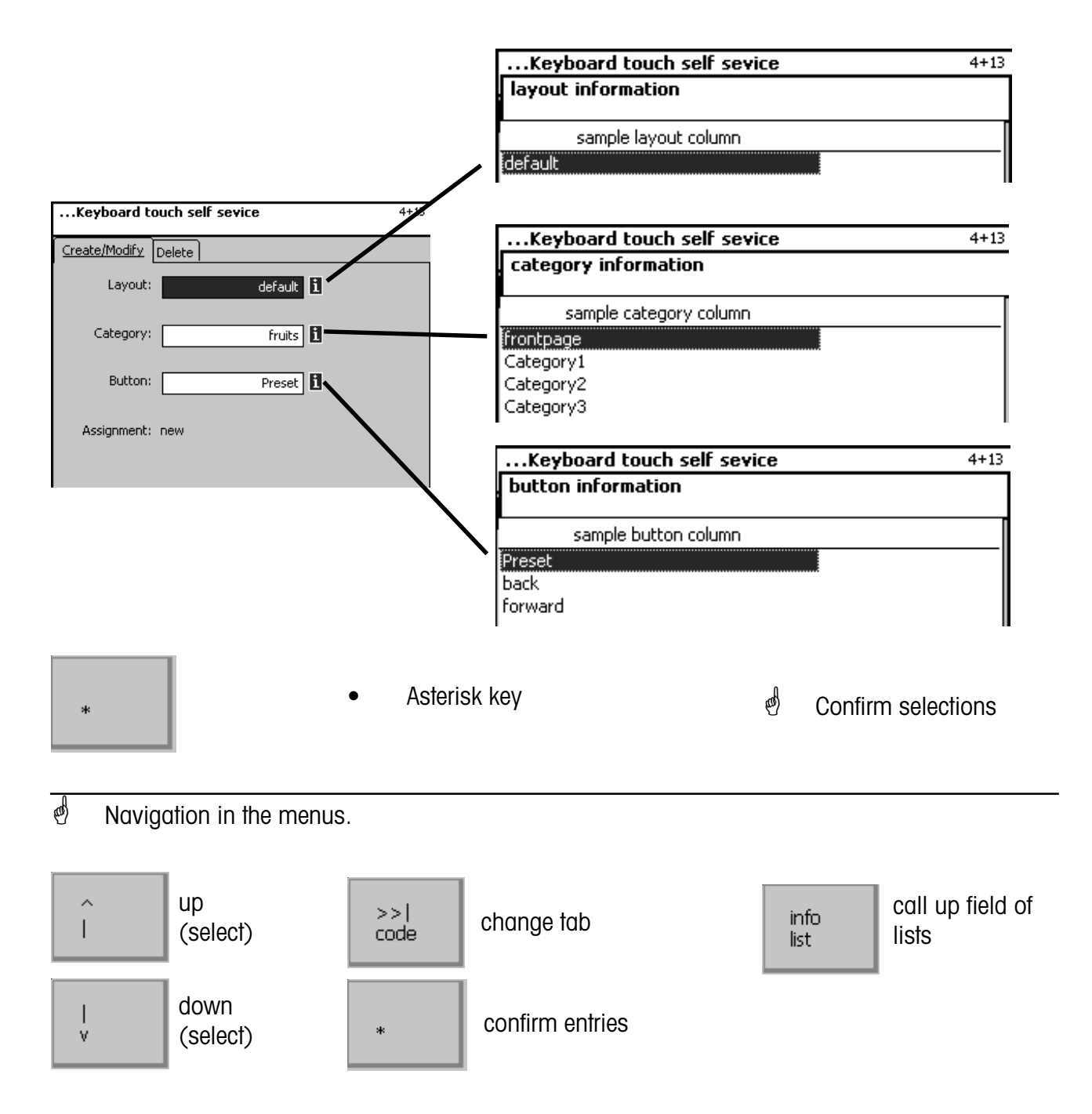

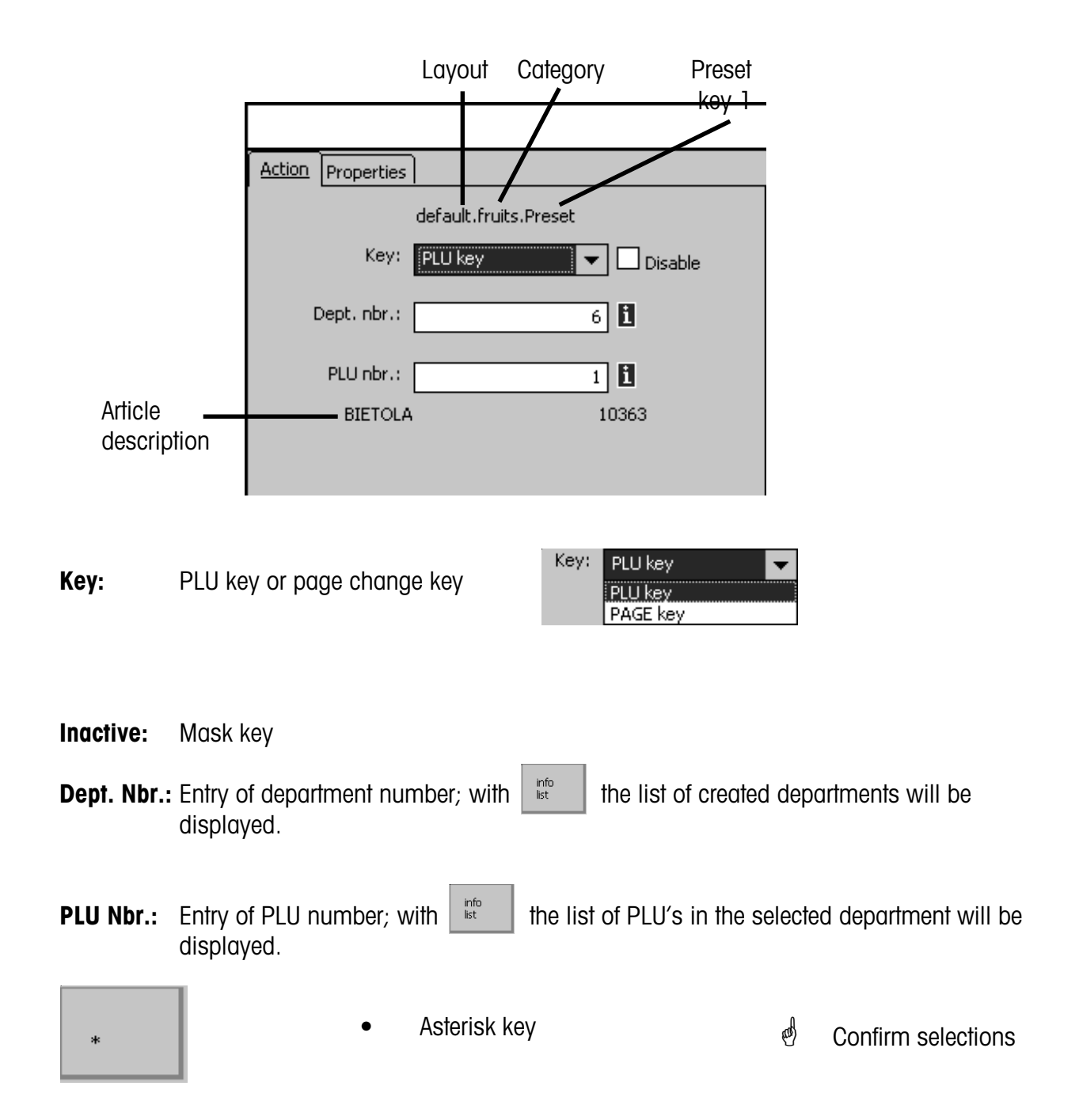

|                                                            | image selector                                                                                                    |
|------------------------------------------------------------|----------------------------------------------------------------------------------------------------|
| Action Properties                                          | image                                                                                                    |
| default.fruits.Preset<br>TLU Shorttext value<br>label: 🗶 🗌 | ALMONDS.BMP<br>almond_cluster_yogurt.bmp<br>ALTRO.BMP<br>anise_fennel.bmp<br>anise_fennel2.bmp<br>apples_dried.bmp |
| image: 🗙 default                                           | apple_ambrosia.bmp<br>apple_arkansasblack.bmp<br>apple_braeburn_large.bmp<br>apple_braeburn_small.bmp              |
|                                                            | <b>▲</b>                                                                                                    |

| Article name: | (X) TLU<br>(X) Short text | The article name will be displayed.<br>A short description of the article will be displayed<br>(from the data maintenance Menu 411).                                                                           |
|---------------|---------------------------|----------------------------------------------------------------------------------------------------|
|               | Value                     | A modified short description of the article will be assigned to the preset key, but not stored in the master data.                                                                                             |
| Shelf number: | (X) Customer ID<br>Value  | The shelf number of the article will be displayed<br>(from the data maintenance Menu 411).<br>A modified shelf number of the article will be assigned to the<br>preset key, but not stored in the master data. |
| Picture:      | (X) Standard              | The picture assigned to the article in the master data will be displayed.                                                                                                    |
|               | Value                     | A modified article picture will be assigned to the preset key, but<br>not stored in the master data.                                                                                                    |

If this field appears, you can display the available information in the form of a list and select from it with the information in the form of a list and select - key.

## NonSalesMode (- Reports)

#### Intermediate turnovers (51)

#### Quick start with 51;

In this window you can select different intermediate turnover reports. They will then be printed on the internal printer.

#### Vx/Scale report; Department report; Article report and article groups report

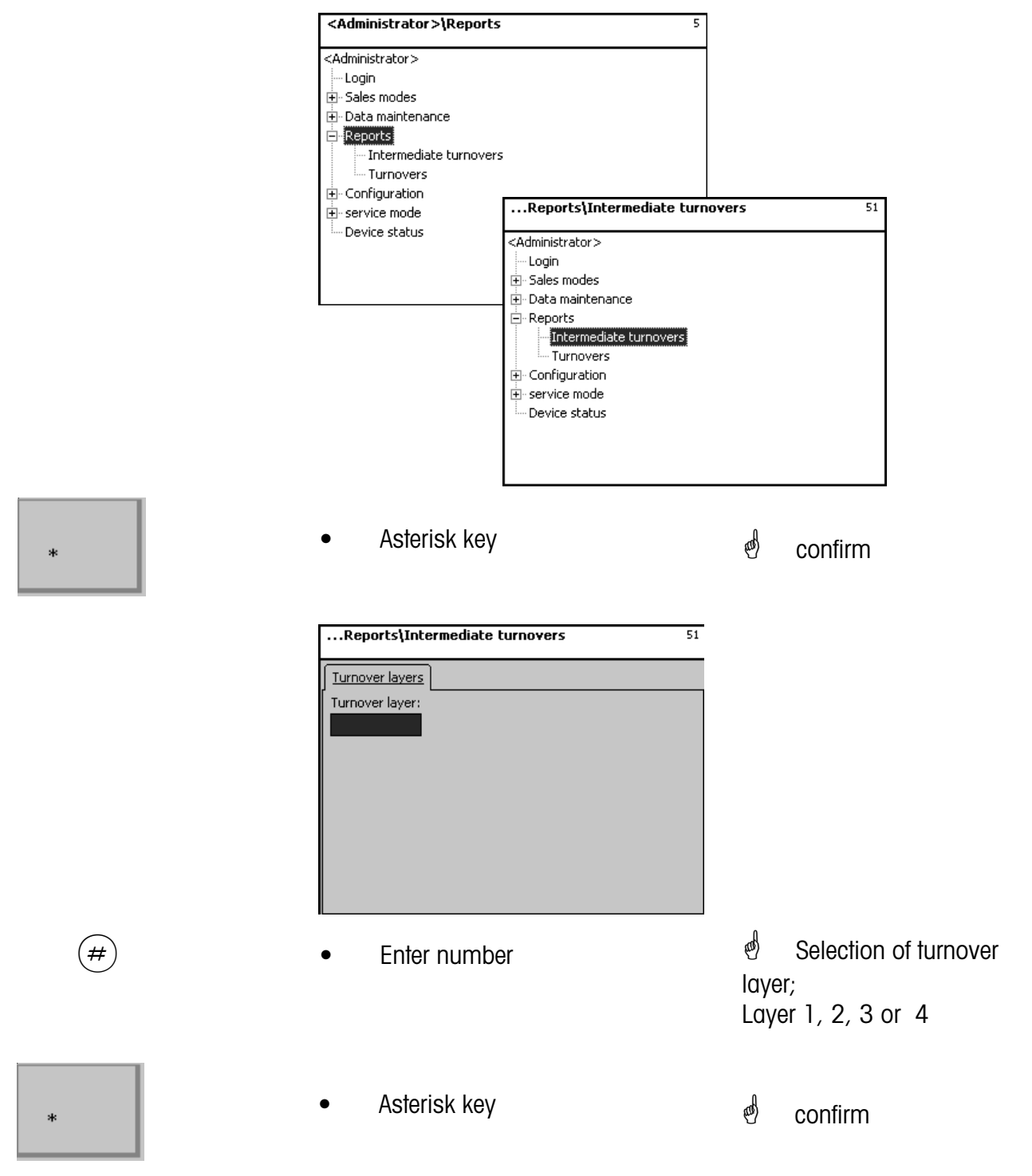

#### Vx/Scale report

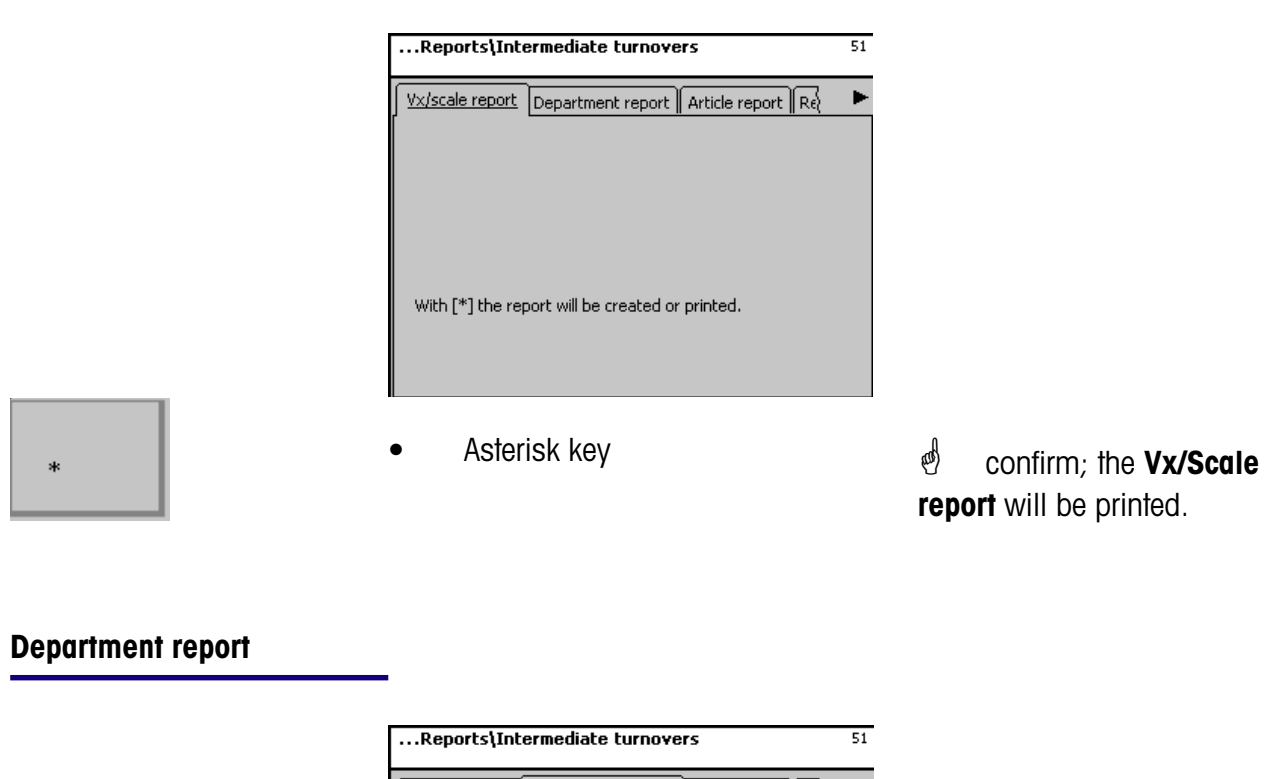

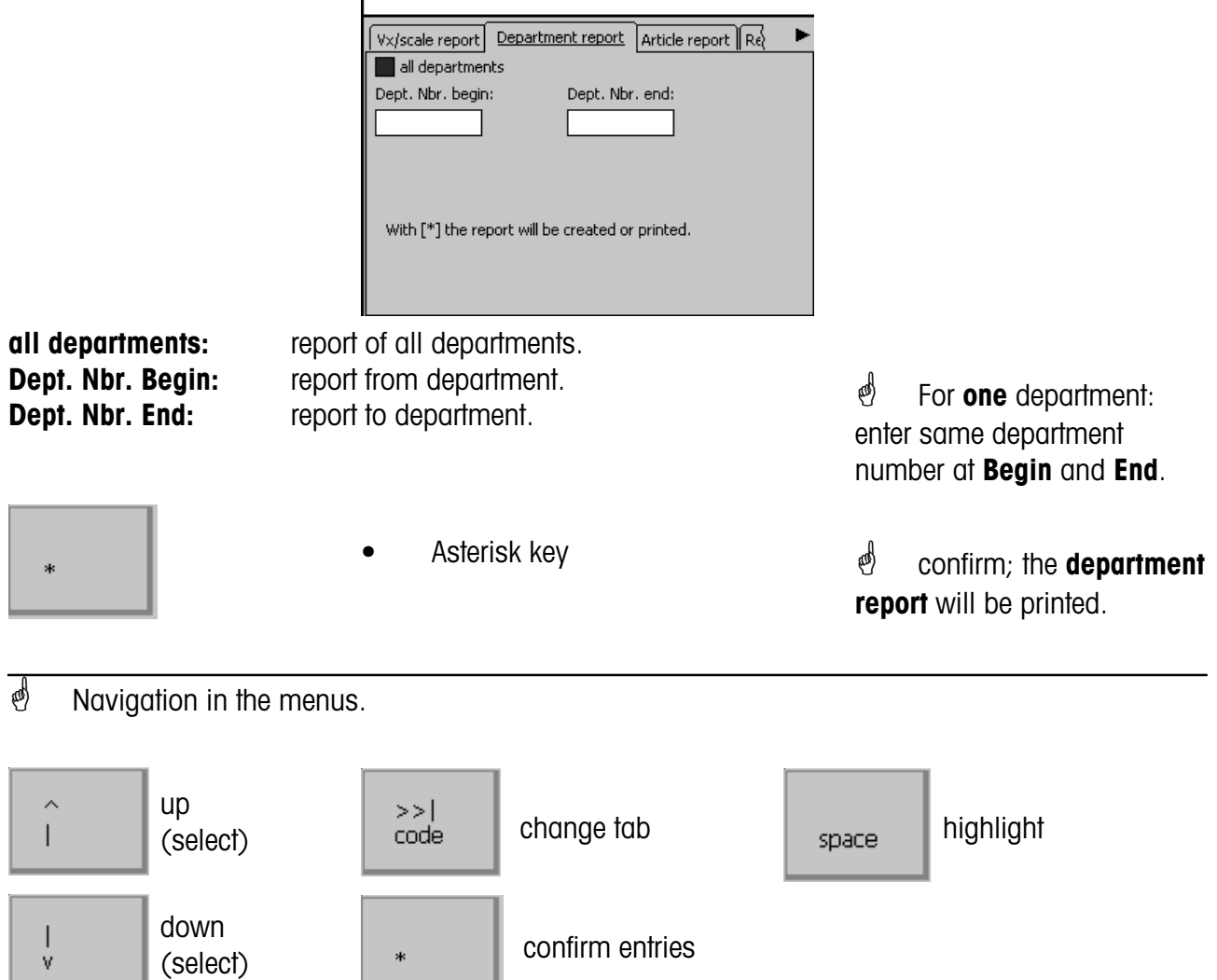

#### **Article report**

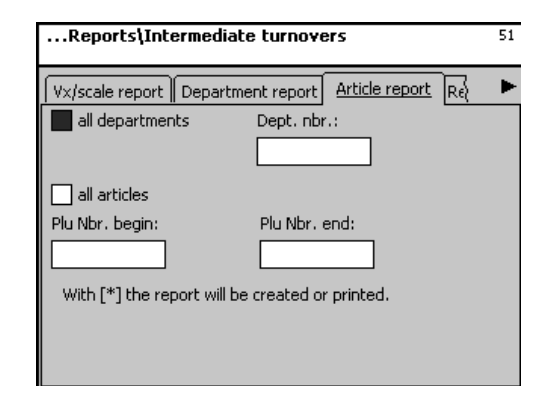

all departments: Dept. Nbr.: all articles: PLU Nbr. Begin: PLU Nbr. End: article turnover from **all** departments. article turnover from **one** department. turnover of **all** articles. report from department. report to department.

- \*
- Asterisk key

• For **one** PLU: enter same PLU number at **Begin** and **End**.

Confirm; the **article report** will be printed.

#### Article groups report

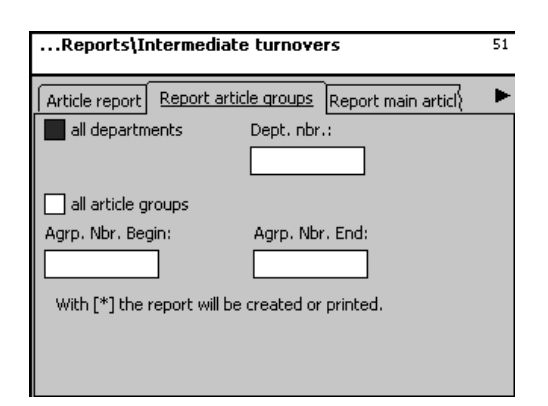

all departments: Dept. Nbr.: all article groups: AtGp. Nbr. Begin: AtGp. Nbr. End: article groups turnover from **all** departments. article groups turnover from **one** department. turnover of **all** article groups. report from article group. report to article group.

Asterisk key

• For **one** article group: enter same article group number at **Begin** and **End**.

Confirm; the article groups report will be printed.

#### Turnovers (52)

#### Quick start with 52;

In this window you can select different turnover reports. They will then be printed on the internal printer.

Vx/Scale report; Department report; Article report and article groups report

|     | <administrator>\Reports</administrator>                                               | 5                                                                                           |                      |                                                |
|-----|---------------------------------------------------------------------------------------|---------------------------------------------------------------------------------------------|----------------------|------------------------------------------------|
|     | <administrator>LoginSales modesData maintenanceIntermediate turnovers</administrator> | <administrator>\Report:<br/><administrator><br/> Login<br/></administrator></administrator> | s <b>\Turnover</b> : | s 52                                           |
| *   | Asterisk key                                                                          |                                                                                             | ø                    | confirm                                        |
|     | <administrator>\Reports\Tu</administrator>                                            | rnovers 52                                                                                  |                      |                                                |
| (#) | • Enter number                                                                        |                                                                                             | ළ්<br>laye<br>Laye   | Selection of turnover<br>r;<br>er 1, 2, 3 or 4 |
| *   | Asterisk key                                                                          |                                                                                             | æ                    | confirm                                        |

#### Vx/Scale report

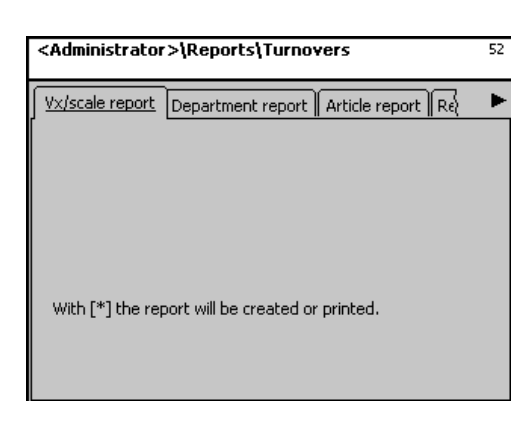

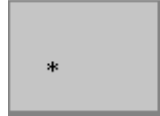

Asterisk key

Confirm; the Vx/Scale report will be printed.

#### Department report

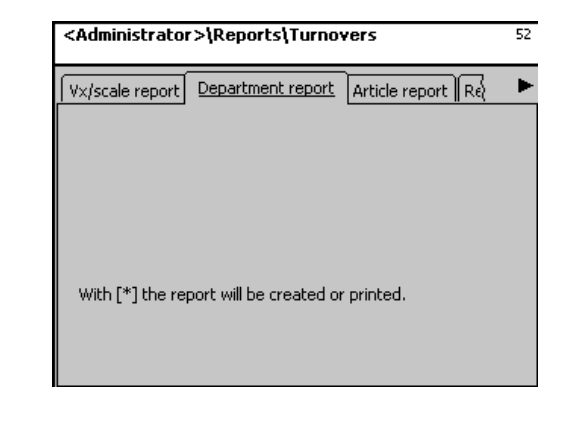

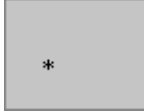

Asterisk key

Confirm; the **department report** will be printed.

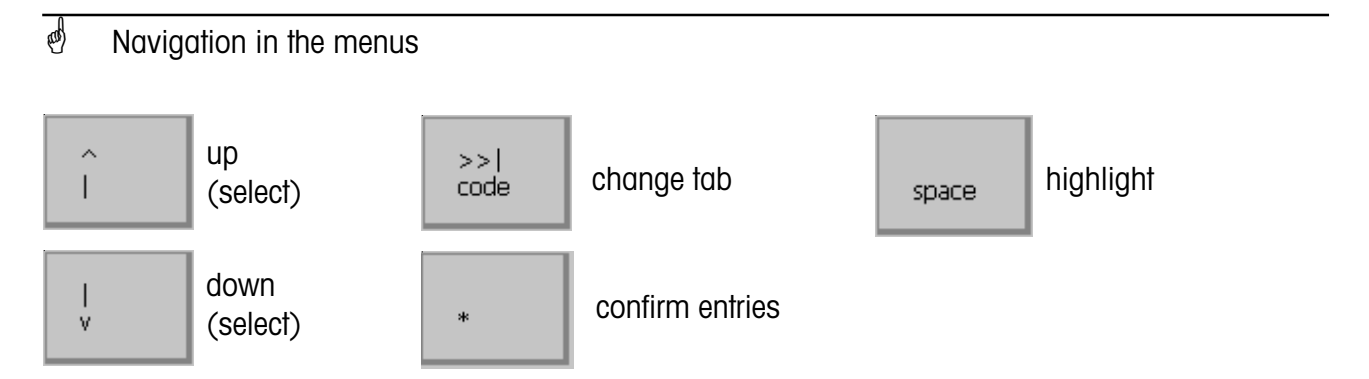

#### Article report

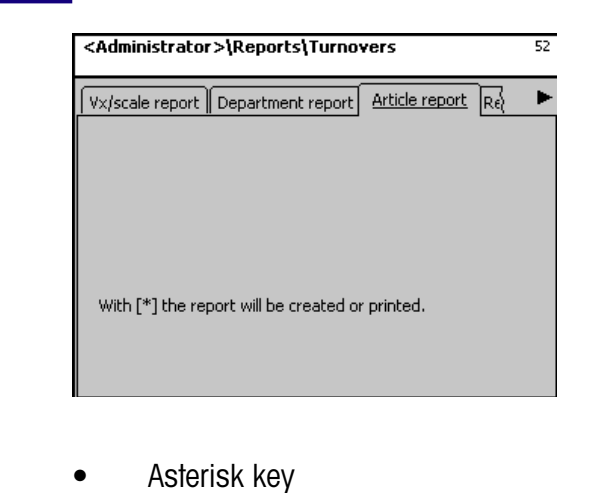

\*

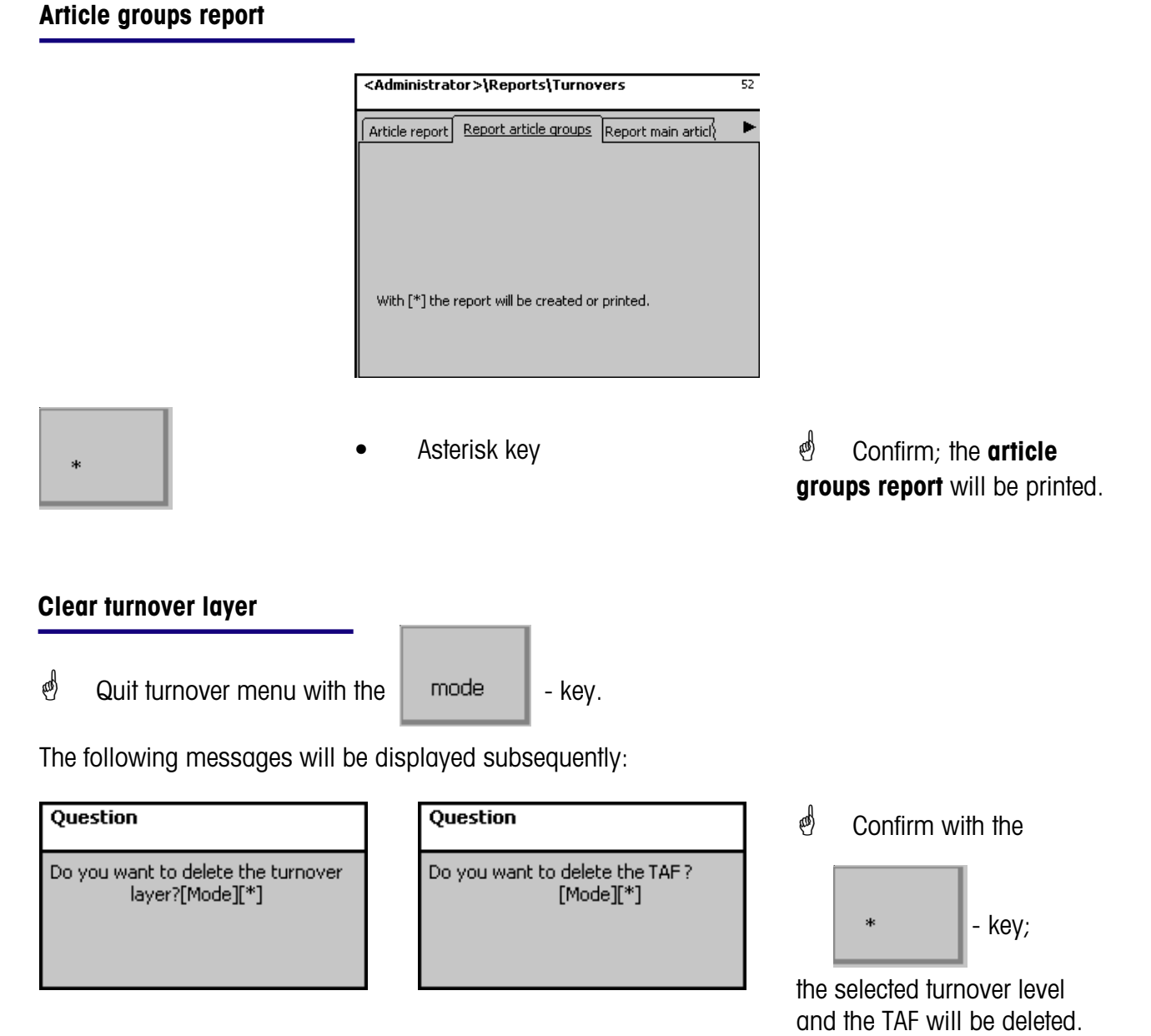

(0)

Confirm; the article

report will be printed.

## NonSalesMode (- configuration)

#### Configuration-Self-Service - Layout(824)

#### Quick start with 824;

In this window you can select an available Touch Screen Layout.

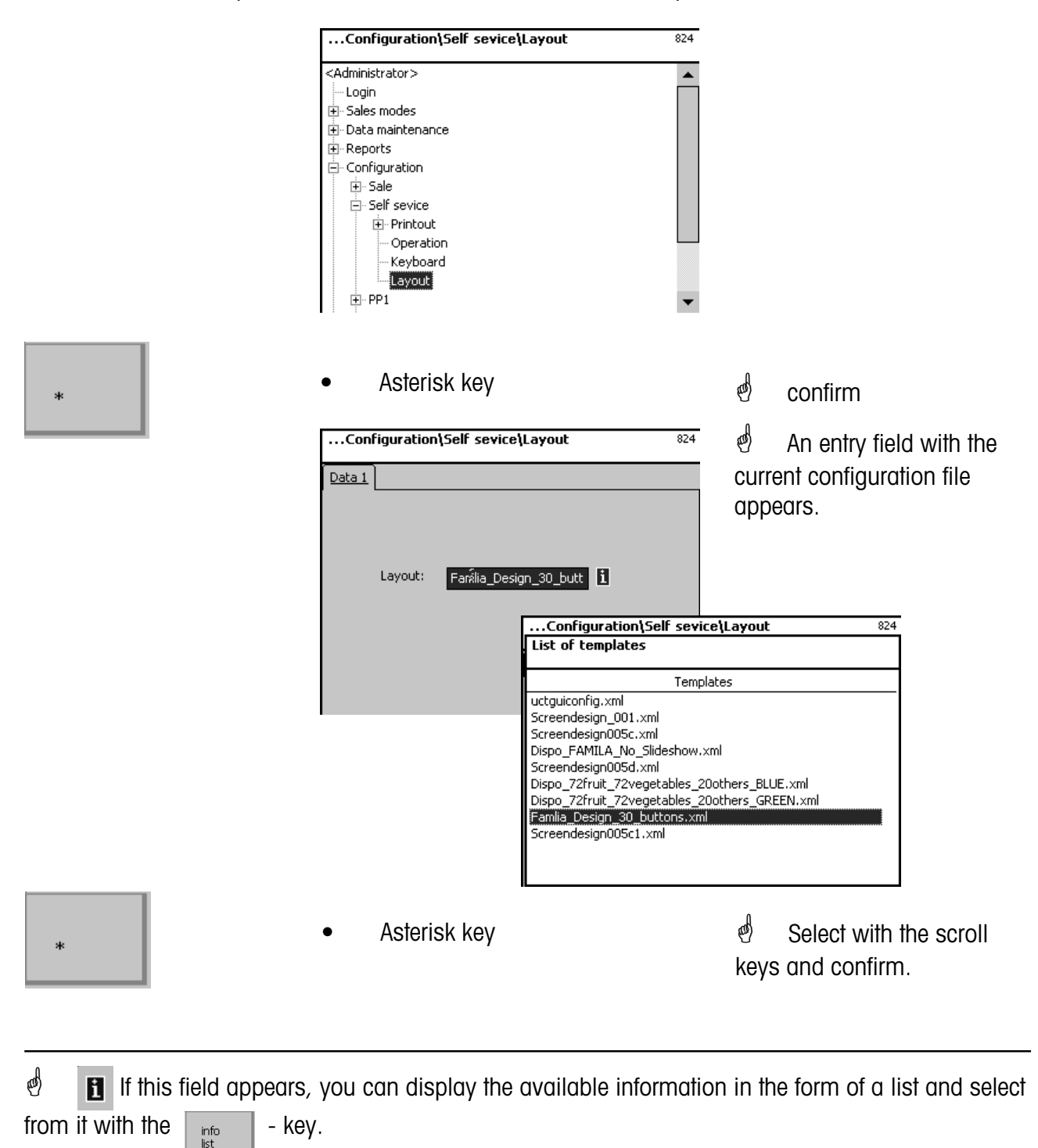

## 2201 0431

To protect your METTLER TOLEDO product's future: METTLER TOLEDO Service assures you of quality, measuring accuracy and preservation of value of the METTLER TOLEDO products for years to come. Please ask for details on our attractive Service Offer. Thank you.

Subject to technical modifications and modifications in the extent of supply of accessories.

| Address | Mettler - Toledo (Albstadt) GmbH |
|---------|----------------------------------|
|         | D-72458 Albstadt                 |
| Phone   | +49 74 31 / 14-0                 |
| Fax     | +49 74 31 / 14-380               |
| Web:    | http://www.mt.com                |

Printed on 100 % FFC manufactured paper. To protect our environment.

Printed in Germany 0805/9.01

© Mettler-Toledo (Albstadt) GmbH 2005

Internet http://www.mt.com

| •  | Mettler Telede Ceselleshaft mill. Oüdrandetr 17, 1000 Miss               |
|----|--------------------------------------------------------------------------|
| A  | wettier-lolead Geselischaft mdH., Suaranasir. 17, 1230 wien,             |
|    | Tel. (01) 604 19 80, Telefax (01) 604 28 80, Telex 111302                |
| В  | Mettler-Toledo S. A., Leuvensesteenweg 384, 1932 Zaventem,               |
|    | Tel. (02) 334 02 11, Fax (02) 334 03 34                                  |
| СН | Mettler-Toledo (Schweiz) AG, Im Langacher, 8606 Greifensee,              |
|    | Tel. (044) 944 45 45, Telefax (044) 944 45 10                            |
| D  | Mettler-Toledo GmbH, Postfach 110840, 35353 Giessen,                     |
|    | Tel. (0641) 507-333, Telefax (0641) 507-349, Telex 482912                |
| E  | Mettler-Toledo S.A.E., Avda. San Pablo 28, 28820 Coslada (Madrid),       |
|    | Tel. (91) 674 89 30, Fax (91) 669 33 47                                  |
| F  | Mettler-Toledo S.A., 18/20 Avenue de la Pépiniére, 78222 Viroflay Cedex, |
|    | Tél. (01) 30 97 17 17, Fax (01) 30 97 16 16                              |
| I  | Mettler-Toledo S.p.A., Via Vialba 42, 20026 Novate Milanese,             |
|    | Tel. (02) 33 3321, Telefax (02) 35 62 973                                |
| NL | Mettler-Toledo B.V., Postbus 6006, 4000 HA Tiel,                         |
|    | Tel. (03440) 63 83 63, Telefax (03440) 63 83 90                          |
| UK | Mettler-Toledo Ltd., 64 Boston Road, Beaumont Leys, Leicester, LE4 1AW,  |
|    | Tel. (0116) 235 7070, Fax (0116) 236 6399                                |